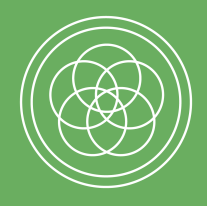

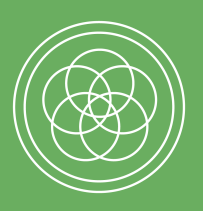

# ÚVOD

AHOJ budúci mediamatik alebo mediamatička, zaujal ťa náš študijný program, ale nevieš si dať rady s prihláškou? Už sa viac trápiť nemusíš. Pripravili sme si pre teba prehľadnú príručku vďaka, ktorej sa dozvieš kde hľadať najdôležitejšie informácie, ako si k nám podať prihlášku a kam dodatočne zaslať potrebné dokumenty.

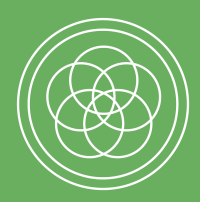

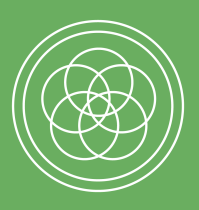

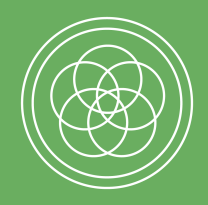

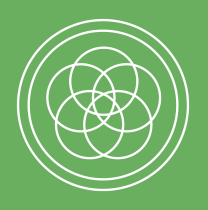

# PODMIENKY PRIJATIA

Na to, aby si sa k našej komunite mohol/a úspešne pripojiť musíš najprv splniť pár podmienok. 1. Úspešne ukončená stredná škola s maturitou - ak si momentálne vo štvrtom ročníku, stačí nám prihláška na externú časť maturitnej skúšky. 2. Podanie prihlášky cez portál e-prihláška.

 Maturita z anglického jazyka na minimálnej úrovni B1 - alebo certifikát z oprávnených inštitúcií, SCIO test.

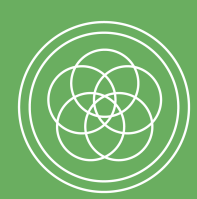

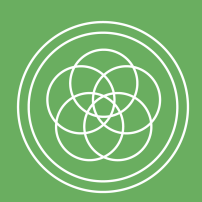

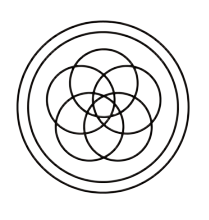

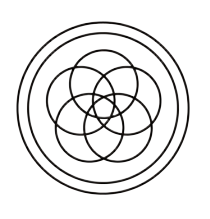

# KDE SLEDOVAŤ AKTUALITY

### Všetky potrebné a aktuálne informácie

### týkajúce sa prijímacieho konania nájdeš

### na nasledujúcom odkaze:

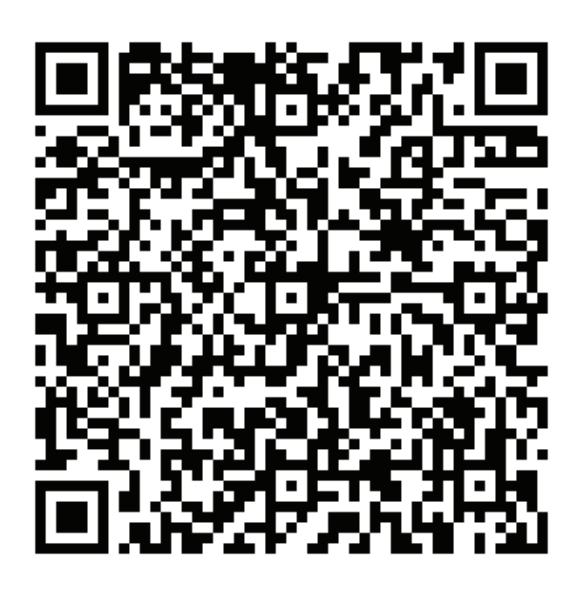

https://fses.uniba.sk/studium/prijima-

cie-konanie-uchadzacky-a-uchadzaci/bakalarske-studium/

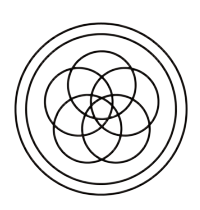

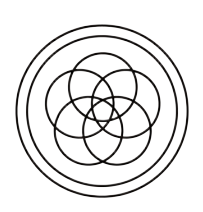

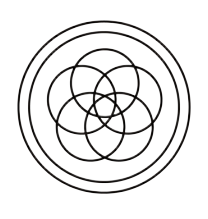

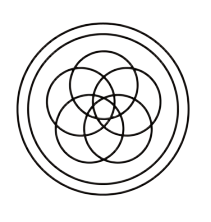

# KDE SLEDOVAŤ AKTUALITY

Všetky potrebné a aktuálne informácie

týkajúce sa prijímacieho konania

konkrétne na mediamatike nájdeš na

tomto odkaze:

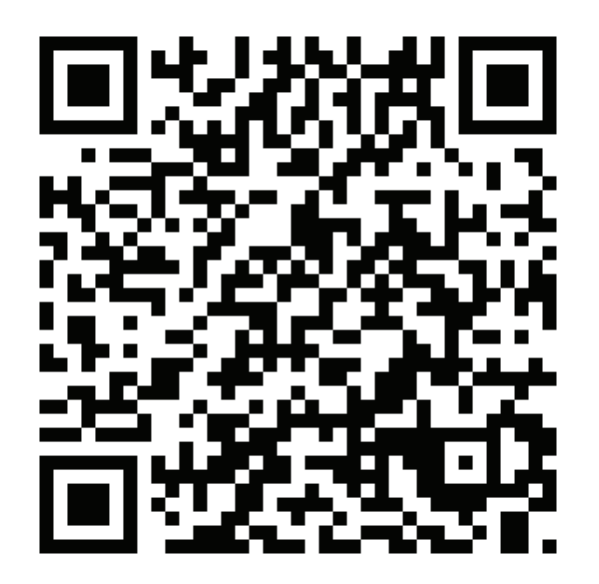

https://mediamatika.sk/prihlaska-na-mediamatiku/

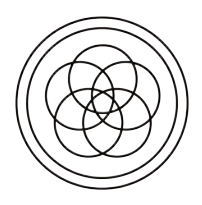

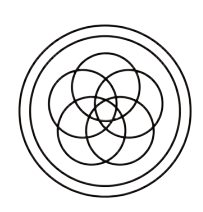

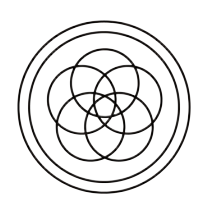

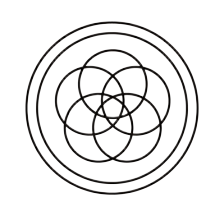

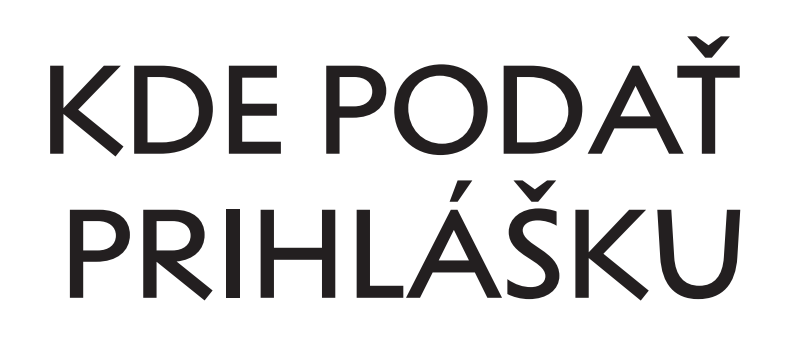

## Prihlášku k nám si môžeš podať cez portál:

### https://e-prihlaska.uniba.sk/ais/eprihlas/#!/home

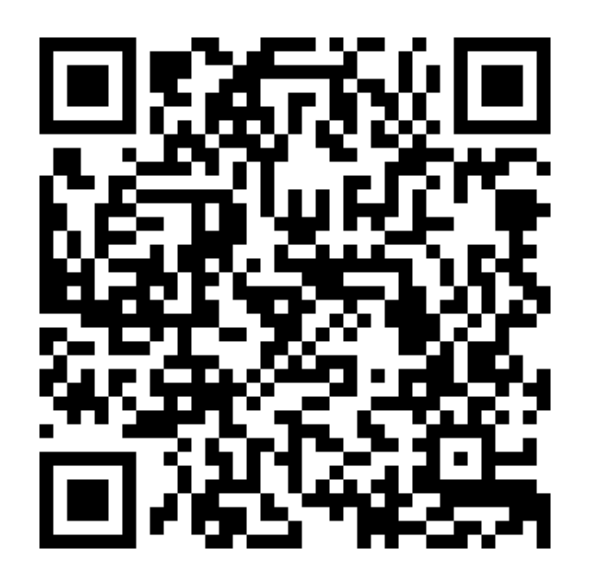

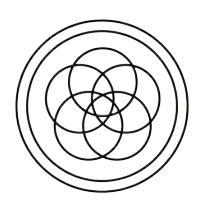

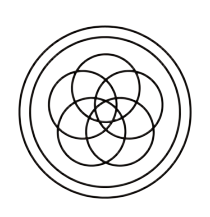

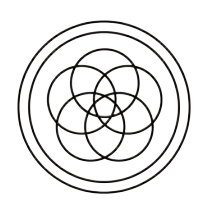

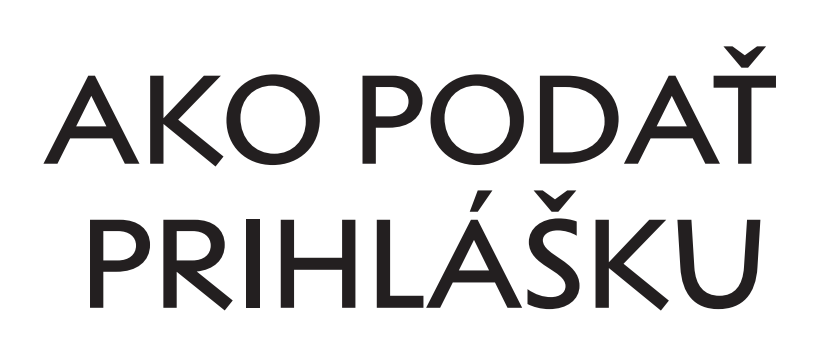

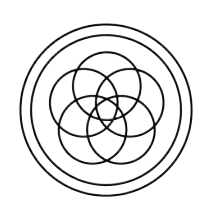

Osobne ti odporúčam vytvoriť si konto pretože v prípade ak budeš mať rozpracovanú prihlášku a niečo sa budeš ešte potrebovať opýtať v škole, alebo si niečo overiť prihláška ti ostane v takom stave v akom ju necháš a nebudeš musieť všetko vytvárať od začiatku. Konto si vytvoríš jednoducho kliknutím na políčko **"Registrácia"** vpravo hore. Otvorí sa ti okno, v ktorom vyplníš pár údajov a registruješ sa do portálu e-prihlaska.

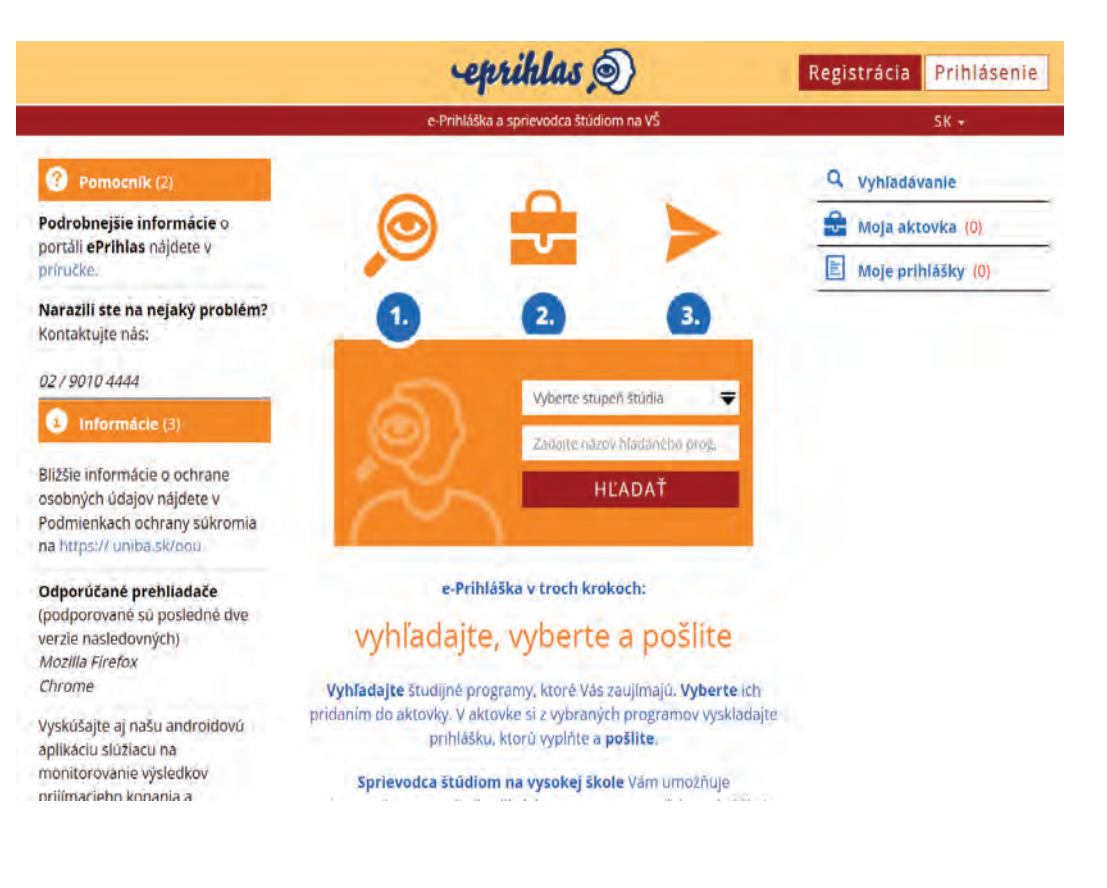

![](_page_5_Picture_5.jpeg)

![](_page_5_Picture_6.jpeg)

![](_page_6_Picture_0.jpeg)

| 02790104444                                                                                     | roku, neregistrujte sa. Použite voľbu Zabudol som heslo                               |
|-------------------------------------------------------------------------------------------------|---------------------------------------------------------------------------------------|
| Informácie (3)                                                                                  |                                                                                       |
| Bližšie informácie o ochrane<br>osobných údajov nájdete v<br>Podmienkach ochrany súkromia       | Email *                                                                               |
| na https:// uniba.sk/oou                                                                        | Meno *                                                                                |
| Odporúčané prehliadače                                                                          |                                                                                       |
| (podporovane su posledne dve<br>verzie nasledovných)<br><i>Mozilla Firefox</i><br><i>Chrome</i> | Priezvisko *                                                                          |
| Vyskúšajte aj našu androidovú<br>aplikáciu slúžiacu na<br>monitorovanje výsledkov               | <b>Heslo</b> * aspoň 8 znakov, malé a veľké písmeno a<br>číslo, bez medzery           |
| prijímacieho konania a<br>odosielanie návratiek. Kliknite tu.                                   | <b>Zopakujte heslo</b> * aspoň 8 znakov, malé a veľké<br>písmeno a číslo, bez medzery |
|                                                                                                 | Níe som robot<br>ochrana aŭkroma - Zmiuwé podmienky<br>/* povinné údaje               |

Registrovať

Po registrácii do portálu sa už môžeš hravo pustiť do vypisovania prihlášky. Prihláška sa vytvára a vypisuje v troch jednoduchých krokoch. V prvom rade si musíš nájsť náš študijný odbor. Najprv si musíš zvoliť stupeň štúdia. V tomto výbere klikneš na voľbu "I./P/D/I.II. stupeň štúdia". V druhom okienku si následne nájdeš náš študijný program tak, že do voľného okienka napíšeš **"Mediamatika"**.

![](_page_6_Picture_3.jpeg)

![](_page_6_Picture_4.jpeg)

![](_page_6_Picture_5.jpeg)

![](_page_7_Picture_0.jpeg)

![](_page_7_Picture_1.jpeg)

#### Ak to urobíš podľa týchto pokynov zobrazí sa ti toto okno.

![](_page_7_Picture_3.jpeg)

Následne si náš program vlož do aktovky, aby si sa aj spätne k tomu mohol/a dostať. Urobiť tak môžeš jednoducho kliknutím na položku "Do aktovky". Teraz keď už klikneš na aktovku budeš tam mať uloženú mediamatiku a môžeš vytvoriť prihlášku.

#### Klikni na políčko "Nová prihláška"

![](_page_7_Picture_6.jpeg)

![](_page_7_Picture_7.jpeg)

![](_page_7_Picture_8.jpeg)

![](_page_8_Picture_0.jpeg)

![](_page_8_Picture_1.jpeg)

#### Otvorí sa ti okno s prehľadnými informáciami o našom študijnom programe.

![](_page_8_Picture_3.jpeg)

Viac informácií si vieš pozrieť, keď klikneš na rozširovacie šípky vpravo dole . Keď si prečítaš všetky potrebné informácie klikni na tlačidlo "Hotovo" po kliknutí na toto tlačidlo sa už dostaneš do vypĺňania prihlášky na štúdium.

![](_page_8_Picture_5.jpeg)

![](_page_8_Picture_6.jpeg)

![](_page_9_Picture_0.jpeg)

![](_page_9_Picture_1.jpeg)

#### V nasledujúcom okne, ktoré sa ti otvorí, klikni na tlačidlo "Vyplniť".

|                                                                                                    | -epriklas 🔊                                                                                                    | Dominika Zemanová |
|----------------------------------------------------------------------------------------------------|----------------------------------------------------------------------------------------------------|-------------------|
|                                                                                                    | e-Prihláška a sprievodca štúdiom na VŠ                                                                                                    | SK 🗸              |
| Pomocník (2)                                                                                                    |                                                                                                    | Q Vyhľadávanie    |
| Podrobnejšie informácie o<br>portáli ePrihlas nájdete v<br>príručke.                                                  |                                                                                                    | Moja aktovka (0)  |
| Narazili ste na nejaký problém?                                                                                       | Moje rozpracované prihlášky                                                                                                    | Rozpracované (1)  |
| Kontaktujte nás:                                                                                                    | Ak ste ukončili úpravu prihlášky z hľadiska jej paplnenia programami                                                                              | Potyrdené (0)     |
| 02 / 9010 4444                                                                                                    | môžete ju vyplniť. Proces vypľňania si môžete rozdeliť aj na viacero                                                                              |                   |
| i Informácie (3)                                                                                                    | krokov.                                                                                                    |                   |
| Bližšie informácie o ochrane<br>osobných údajov nájdete v<br>Podmienkach ochrany súkromia<br>na https:// uniba.sk/oou | Prihláška #290 Q Detail X<br>Termín podania prihlášky: 01.01.2023 - 31.03.2023<br>ME1 - mediamatika, FSEV, 1. stupeň                              |                   |
| Odporúčané prehliadače<br>(podporované sú posledné dve<br>verzie nasledovných)<br>ocilila Firefox                     | ta Upraviť programy prihlášky & Vyplniť                                                                                                    |                   |
| Vyskúšajte aj našu androidovú<br>aplikáciu slúžiacu na<br>monitorovanie výsledkov<br>prilímacieho konania a           | Momentálne nemáte žiadne potvrdené prihlášky. Vypĺňanie prihlášky spustíte stlačením tlačidla <b>Vyplniť</b> pri nejakej rozpracovanej prihláške. |                   |

Opäť ťa portál presmeruje na ďalšiu stránku, ktorá ti ponúkne prebrať známky priamo z tvojho EduPage alebo ti ponúkne možnosť manuálneho vyplnenia. Ak si sa rozhodol/a nahrať údaje z EduPage čítaj ďalej. Ak si chceš svoje známky nahrať manuálne môžeš preskočiť

na stranu ... .

![](_page_9_Picture_6.jpeg)

![](_page_9_Picture_7.jpeg)

![](_page_10_Picture_0.jpeg)

![](_page_10_Picture_1.jpeg)

Ak si sa teda rozhodol/a prebrať informácie z EduPage otvorí sa ti takéto okno. Tu sa prihlás pomocou svojich prihlasovacích údajov od tvojej strednej školy.

![](_page_10_Picture_3.jpeg)

Po vypísaní prihlasovacích údajov sa už dostaneš k samotnej prihláške. Vďaka EduPage sa ti okrem známok takisto automaticky vypíšu všetky osobné údaje. Dôležité je však doplniť SPRÁVNY kontaktný e-mail, na ktorý ťa môžeme kontaktovať a takisto SPRÁVNE a aktuálne telefónne číslo. Medzi kartami na prihláške sa môžeš prepínať vďaka

šípkam, ktoré sú vždy na konci každej strany.

![](_page_10_Picture_6.jpeg)

![](_page_10_Picture_7.jpeg)

![](_page_10_Picture_8.jpeg)

![](_page_11_Picture_0.jpeg)

![](_page_11_Picture_1.jpeg)

Na strane 9 sú prílohy, ktoré keď zaškrtneš objaví sa ti možnosť nahrania prílohy. My od teba potrebujeme tieto prílohy: Potvrdenie o platbe, overenú kópiu maturitného vysvedčenia.

V prípade, že nemáš maturitu z anglického jazyka na minimálnej úrovni B1 a robíš si SCIO test tak takisto výsledky testu. Takisto odporúčame zaslať podpísaný životopis.

Pokiaľ si sa rozhodol/a nepoužiť EduPage alebo už k nemu nemáš prístup, všetky potrebné informácie musíš vypísať ručne. Na strane 8, na ktorej je potrebné vyplniť študijné výsledky je postup nasledovný.

1. Klikni na "Pridať predmet"

|           | Prevziať úda | aje z elektr | onickej žia | ckej knižky | (EduPage | ≘)? |   |
|-----------|--------------|--------------|-------------|-------------|----------|-----|---|
| Priemerný | prospech p   | oo ročníko   | ch          |             |          |     | ? |
| 1         | 2            | 3            | E I         | 4           | e        | 5   |   |
| 6         |              |              |             |             |          |     |   |
|           |              |              |             |             |          |     |   |
| Predmet   | R            | očnik        |             |             |          |     |   |
| Predmet   | R            | očnik<br>II. | ш.          | IV.         | v.       | VI. |   |

![](_page_11_Picture_7.jpeg)

![](_page_11_Picture_8.jpeg)

![](_page_12_Picture_0.jpeg)

![](_page_12_Picture_1.jpeg)

2. Vyber predmet, ktorý máš na vysvedčení a následne do okienok, ktoré predstavujú ročníky vpíš známky, ktoré si v jednotlivých ročníkoch z jednotlivých predmetov mal/a.

|                                                                                                    |                          | skoly             |                       |           |                  |               |       |       |
|----------------------------------------------------------------------------------------------------|--------------------------|-------------------|-----------------------|-----------|------------------|---------------|-------|-------|
| Prevziať údaje                                                                                                    | e z elekt                | onicke            | žiacke                | ij knižky | (EduF            | age)?         |       |       |
|                                                                                                    |                          |                   |                       |           |                  |               |       |       |
| ridanie predmetu                                                                                                    |                          |                   |                       |           |                  |               |       |       |
| Vyberte predmet zo zozna<br>ponukanú množinu predn                                                                                                    | amu. Za                  | daním :<br>sa hía | aspoñ i<br>danv p     | roch zn   | akov n<br>v zozn | nôžete<br>ame | zúžlť |       |
| The second second |                          |                   |                       |           | a da a           | a "N          | AZOV  |       |
| nenachádza, vyberte pred<br>predmetuť zadaite skutoč                                                                                                    | dmet s n<br>ný názo      | azvom<br>v predr  | "Iný pr               | edmet"    | a uo p           |               | LOT   |       |
| nenachádza, vyberte pred<br>predmetu" zadajte skutoč                                                                                                    | imet s n<br>ný názo      | ázvom<br>v predr  | "Iný pr<br>netu.      | edmet"    | a do p           |               |       |       |
| nenachádza, vyberte pred<br>predmetu" zadajte skutoč<br>Vyberte predmet                                                                                                    | dmet s n<br>ný názo      | ázvom<br>v predr  | "Iný pr<br>netu.      | edmet"    | a do p           |               |       |       |
| nenachádza, vyberte prec<br>predmetu" zadajte skutoč<br>Vyberte predmet<br>námky po ročnikoch                                                                                                    | dmet s n<br>ný názo      | ázvom<br>v predr  | "Iný pr<br>netu.      | edmet"    | a do pr          |               |       | •     |
| nenachádza, vyberte pred<br>predmetu" zadajte skutoč<br>Vyberte predmet<br>námky po ročníkoch<br>1 v 2 v                                                                                                    | dmet s n<br>ný názo<br>3 | ázvom<br>v predn  | "Iný pr<br>netu.<br>4 | edmet"    | 5                | ~             | 6     | • 7 9 |

3. Ak už máš za sebou úspešnú maturitu pri predmete, z ktorého si maturoval/a zaškrtni okienko "maturitný predmet" a následne vyplň potrebné informácie.

| -                                                           | revziať údaj                                               | e z el                           | ektronicke                                       | j žiackej i                                  | knižky (Ed                           | uPage)?                     |               |   |
|-------------------------------------------------------------|------------------------------------------------------------|----------------------------------|--------------------------------------------------|----------------------------------------------|--------------------------------------|-----------------------------|---------------|---|
| Pridanie pre                                                | dmetu                                                      |                                  |                                                  |                                              |                                      |                             |               |   |
| Vyberte predi<br>ponůkanů mr<br>nenachádza,<br>predmetu" za | met zo zozn<br>nožinu predr<br>vyberte pre<br>dajte skutol | namu.<br>metov<br>dmet<br>čný na | Zadaním<br>. Ak sa hľa<br>s názvom<br>ázov predr | aspoň tro<br>adaný pre<br>"Iný prec<br>netu. | ch znakov<br>dmet v zo<br>Imet" a do | môžete<br>zname,<br>poľa "N | zužiť<br>azov |   |
| Anglický jazyl                                              | ¢                                                          |                                  |                                                  |                                              |                                      |                             |               | • |
| známky po roč                                               | nikoch                                                     |                                  |                                                  |                                              |                                      |                             |               | ? |
| 1 1 0                                                       | 2 1 ~                                                      | 3                                | 1 -                                              | 4 1                                          | ¥ 5                                  | ~                           | 6             | * |
| maturitný pre<br>hodnotenie mat                             | edmet<br>uritnej skúš                                      | ky                               |                                                  |                                              |                                      |                             |               |   |
| Internà                                                     | Exte                                                       | erná                             |                                                  | Perce                                        | ntil                                 |                             |               |   |
|                                                             |                                                            |                                  | -                                                |                                              |                                      |                             |               |   |

![](_page_12_Picture_6.jpeg)

![](_page_12_Picture_7.jpeg)

![](_page_13_Picture_0.jpeg)

![](_page_13_Picture_1.jpeg)

Po vyplnení všetkých povinných polí si na poslednej strane v sumarizácii dôkladne skontroluj všetky vypísané údaje. Ak si budeš na 100% istý/á všetkými údajmi klikni na tlačidlo **"Potvrdiť prihlášku"**.

Po potvrdení prihlášky sa ti zobrazí okno s potvrdením tu je potrebné kliknúť na tlačidlo "Áno" ak si si istý/á, že všetky údaje máš správne vyplnené.

#### Vyhlasujem, že všetky mnou uvedené údaje sú pravdívé a že som nezamlčal nijaké závažné skutočnosti. V súlade s Nariadením Európskeho parlamentu a Rady 2016/679 o ochrane fyzických osôb pri spracúvaní osobných údajov a o voľnom pohybe týchto údajov,

Potvrdenie

ktorým sa zrušuje smernica 95/46/ES (všeobecné nariadenie o ochrane údajov, ďalej len "nariadenie GDPR") dávam súhlas, aby vysoká škola spracúvala moje osobné údaje na účely prijímacieho konania na dobu nevyhnutnů na spracovanie informácii o prijímacom konaní. Tento súhlas sa vzťahuje na tle osobné údaje uvedené v prihláške a v jej prílohách, ktoré je vysoká škola oprávnená žiadať podľa § 58 odseku 5 zákona č. 131/2002 Z. z. o vysokých školách a o zmene a doplnení niektorých zákonov v znení neskorších predpisov (ďalej len "zákon") okrem údajov podľa § 58 ods. 3 zákona. Beriem na vedomie, že tento súhlas môžem kedykoľvek odvolať na príslušnej vysokej škole alebo fakulte. Zároveň beriem na vedomie, že údaje môžu spracúvať len poverené osoby, ktoré sú povinné dodržiavať ustanovenia nariadenia GDPR a spracované údaje sa budú archivovať a likvidovať v súlade s platnýmí právnymi predpismi Slovenskej republiky. Taktiež beriem na vedomle, že ďalšie informácie o spracúvaní mojich osobných údajov sú dostupné na webovom sídle školy.

#### Následne ti príde potvrdenie prihlášky.

| Oznámenie                         | ×       |
|-----------------------------------|---------|
| Prihláška bola úspešne potvrdená. |         |
|                                   | Zavrieť |

![](_page_13_Picture_8.jpeg)

![](_page_13_Picture_9.jpeg)

![](_page_14_Picture_0.jpeg)

![](_page_14_Picture_1.jpeg)

Následne ťa systém opäť presmeruje na úvodnú stranu, kde klikni v pravej časti stránky na "**Potvrdené**".

![](_page_14_Picture_3.jpeg)

#### ďalej klikni na "**Príkaz na úhradu**".

| Stav prihlášky: Uložená (k | liknutím si zobrazíte popis stav | ru)                |
|----------------------------|----------------------------------|--------------------|
| Poplatok neuhradený        |                                  |                    |
| Termín podania prihlášky   | : 01.01.2023 - 31.03.2023 (Zost  | ávajúci počet dní: |
| 46)                        |                                  |                    |
| ME1 - mediamatika, FSEV,   | l. stupeň                        |                    |

Vygeneruje sa ti príkaz na úhradu, ktorý je potrebné si najprv uložiť do tvojho zariadenia až následne sa ti otvorí. Podľa vygenerovaných údajov je potrebné zaplatiť 40 € za prihlášku. Po zaplatení poplatku je potrebné túto platbu zdokladovať. Klikni na "Doplniť prihl.

![](_page_14_Picture_7.jpeg)

![](_page_14_Picture_8.jpeg)

![](_page_15_Picture_0.jpeg)

![](_page_15_Picture_1.jpeg)

![](_page_15_Picture_2.jpeg)

Následne sa ti otvorí opäť prihláška. Upravovať v prihláške už môžeš iba maturitný prospech a priložiť prílohy, ktoré ešte potrebuješ nahrať. Pre poslanie potvrdenia o zaplatení klikni na "Poplatok" a nahraj toto potvrdenie.

Všetky nasledujúce prílohy, ktoré ešte budeš potrebovať odoslať vieš doplniť rovnakým postupom.

![](_page_15_Picture_5.jpeg)

![](_page_15_Picture_6.jpeg)

![](_page_16_Picture_0.jpeg)

![](_page_16_Picture_1.jpeg)

Milá budúca mediamatička, milý budúci mediamatik, v mene celého Ústavu mediamatiky a aj v mene svojom Ti blahoželám k skvelému výberu vysokej školy na Slovensku a teším sa, že sa stretneme v priestoroch nášho ústavu v Martine a rozšíriš mediamatickú komunitu.

RNDr. Eva Capková, PhD., riaditeľka Ústavu mediamatiky Fakulty sociálnych a ekonomických vied Univerzity Komenského

![](_page_16_Picture_4.jpeg)

![](_page_16_Picture_5.jpeg)